# Processus de la gestion des avenants

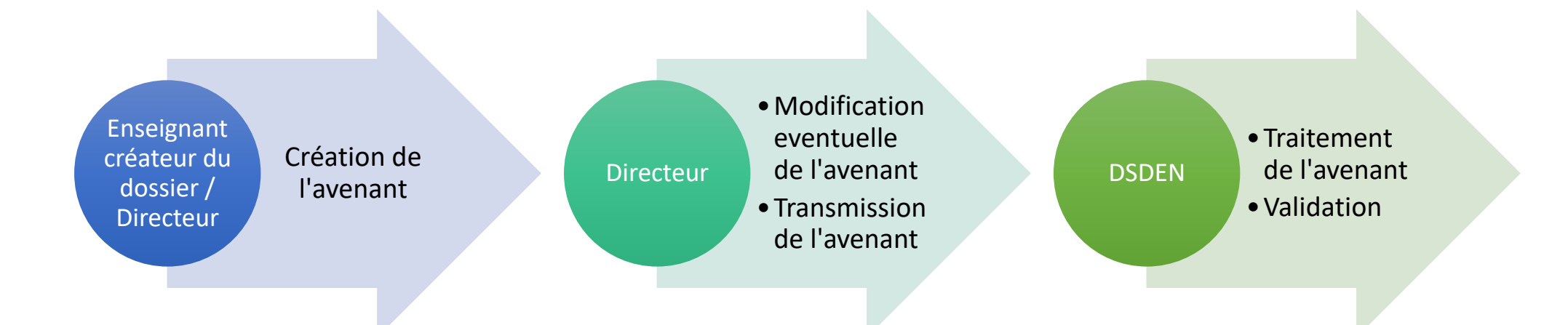

### **GESTION DES AVENANTS**

## I. Création d'un avenant par le créateur du dossier de sortie scolaire

Il est possible de créer un avenant sur un dossier de sortie scolaire validé par le DASEN. La procédure est la suivante :

1. Cliquer sur le bouton « Créer » qui se trouve dans la colonne Avenant.

| 5408 | 21/05/17<br>15:49 | [0380640P]<br>ECOLE<br>PRIMAIRE<br>PUBLIQUE LES<br>CIMES ()<br>Créat. | Inter-<br>académique | 19/11/17 | 24/11/17 | Loir-et-Cher | Centre<br>d'hébergement<br>répertorié : CENTRE<br>VAL DE LOIRE | Le dossier a<br>été accepté. | Avis favorable<br>19/06/17<br>16:57 | Avis favorable<br>04/07/17<br>07:36 | Avis favorable<br>04/07/17<br>21:31 | Avis favorable<br>26/09/17<br>10:07 | (041) Avis favorable<br>26/09/17<br>10:07 | oui | 2 | + Créer | <ul> <li>Consulter</li> <li>2 Dupliquer</li> </ul> |
|------|-------------------|-----------------------------------------------------------------------|----------------------|----------|----------|--------------|----------------------------------------------------------------|------------------------------|-------------------------------------|-------------------------------------|-------------------------------------|-------------------------------------|-------------------------------------------|-----|---|---------|----------------------------------------------------|
|      |                   | Dir :                                                                 |                      |          |          |              |                                                                |                              |                                     |                                     |                                     |                                     |                                           |     |   |         |                                                    |

- 2. Une pop-up s'affiche, cliquer sur le bouton « OK ».
- 3. L'avenant du dossier s'ouvre. Pour chaque rubrique vous avez la possibilité de rédiger un avenant :

## Avenant 1 du dossier 5408

| L'ave                                   | nant a été créé avec succès                    |                                                                              |                                              |  |
|-----------------------------------------|------------------------------------------------|------------------------------------------------------------------------------|----------------------------------------------|--|
| Dates                                   | s et type du séjour                            |                                                                              |                                              |  |
| lébe                                    | rgements                                       |                                                                              |                                              |  |
|                                         | Structure                                      | Autres informations                                                          | Avenant 1                                    |  |
| <sup>‡1</sup>                           | CENTRE VAL DE LOIRE<br>RUE DES MAISONS BRULEES | Type Centre d'hébergement répertorié<br>Nb. personnes : 49                   | Nouvelle observation sur les<br>hébergements |  |
|                                         | 41007 CHAILLES                                 | Nb. nuitees : 5<br>Arrivée : 19/11/17 16:00:00<br>Départ : 24/11/17 13:30:00 |                                              |  |
| Email :<br>Tél. fixe :<br>Tél. mobile : | Email :<br>Tél. fixe :<br>Tél. mobile :        |                                                                              |                                              |  |

Pour la rubrique pièces jointes, vous avez la possibilité d'ajouter jusqu'à quatre documents.

#### Sortie Scolaire 1<sup>er</sup> degré

### **GESTION DES AVENANTS**

Les documents sont à télécharger dans les espaces de droite. Attention : chaque espace de téléchargement ne peut contenir qu'un seul fichier.

- A Document au format en PDF, maxi 2 Mo chacun.
- 🛦 Certains documents sont harmonisés, il est impératif de les utiliser, dans le cas contraire le dossier sera retourné. Document types
- Ocomment exporter en PDF ? Téléchargement du guide (301,88 Ko) : Cliquez ici

| Document                         | Fichier | Actions                              |
|----------------------------------|---------|--------------------------------------|
| Pièce jointe 1                   |         | Parcourir Aucun fichier sélectionné. |
| Pièce jointe 2                   |         | Parcourir Aucun fichier sélectionné. |
| Pièce jointe 3                   |         | Parcourir Aucun fichier sélectionné. |
| Pièce jointe 4                   |         | Parcourir Aucun fichier sélectionné. |
| Nouvelle observation sur les piè | ces-    |                                      |
| jointes                          |         |                                      |
|                                  |         |                                      |
| jointes                          |         |                                      |

4. Une fois les avenants rédigés, cliquer sur le bouton « Enregistrer ».

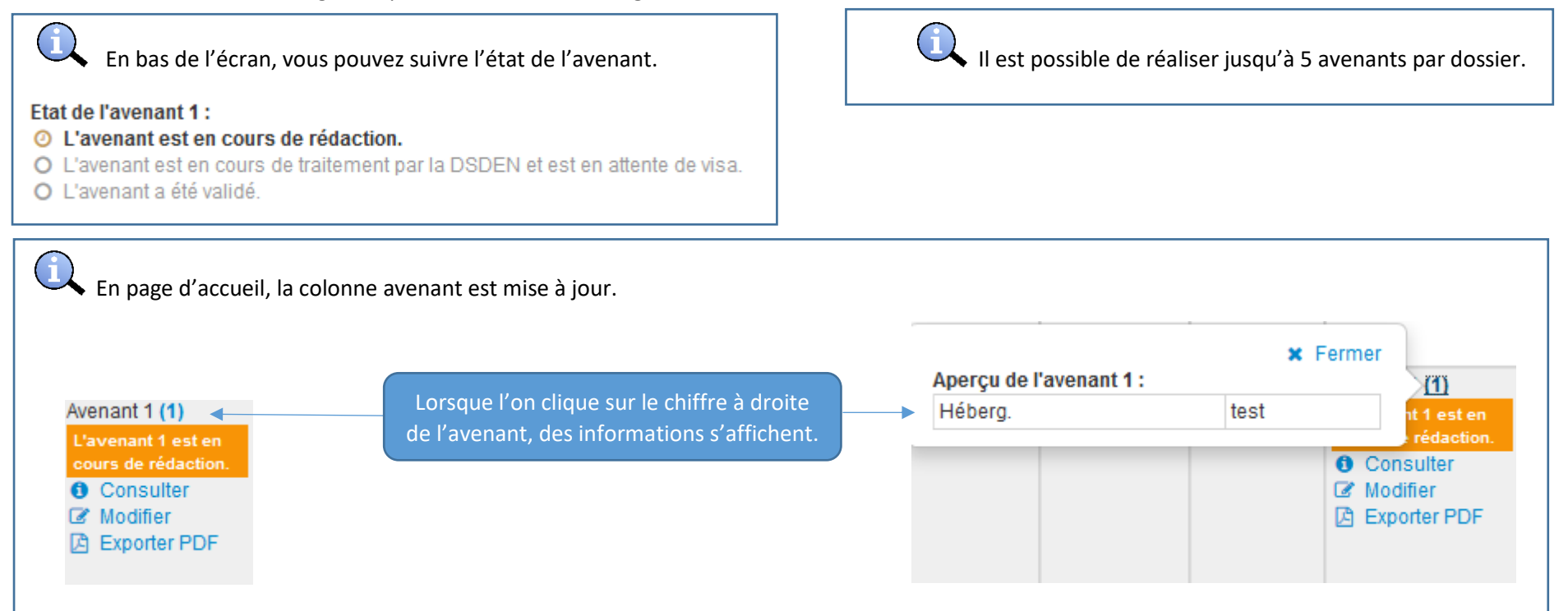

## II. Transmission de l'avenant à la DSDEN par le directeur

L'avenant doit être envoyé à la DSDEN par le directeur. La procédure est la suivante :

1. Dans la colonne « Avenant » du dossier cliquer sur le bouton « Modifier »

| Avenant             |              |  |  |  |  |  |  |
|---------------------|--------------|--|--|--|--|--|--|
| Avenant 1 (1)       |              |  |  |  |  |  |  |
| L'avenant 1 est en  |              |  |  |  |  |  |  |
| cours de rédaction. |              |  |  |  |  |  |  |
| 0                   | Consulter    |  |  |  |  |  |  |
| C                   | Modifier     |  |  |  |  |  |  |
| Ø                   | Exporter PDF |  |  |  |  |  |  |
|                     |              |  |  |  |  |  |  |

- 2. Le directeur peut éventuellement modifier/compléter l'avenant.
- 3. Pour transmettre l'avenant, cliquer sur

🔗 Enregistrer et transmettre à la DSDEN

4. Une pop-up s'ouvre, cliquer sur « **OK** ».

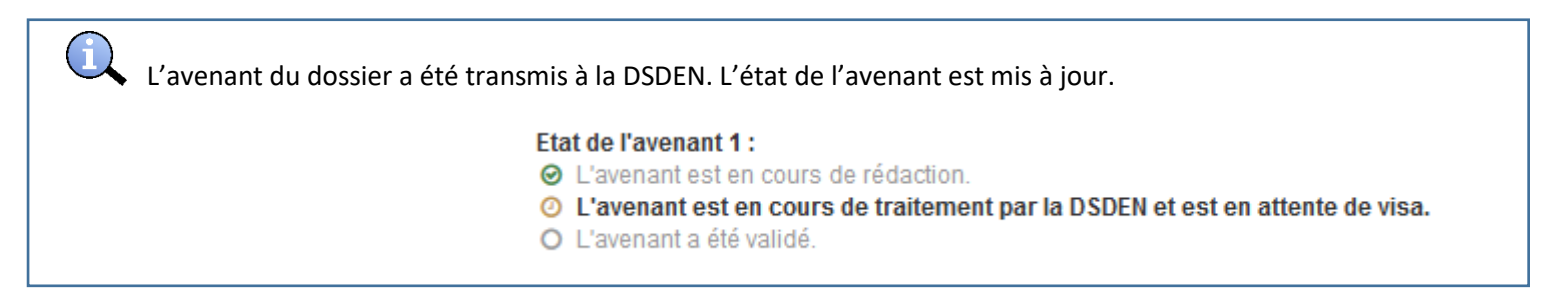

# III. Traitement de l'avenant par la DSDEN

1. Dans la colonne Avenant du dossier, cliquer sur « Viser »

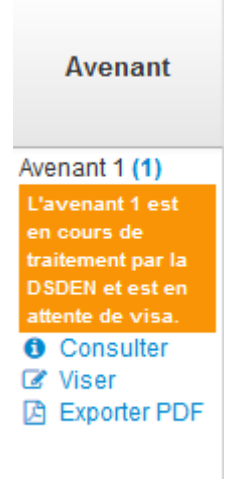

3. Cliquer sur

- 2. Vous pouvez traiter l'avenant, puis cliquer sur le bouton « Enregistrer ».
  - 🖒 Accepter l'avenant
- 4. Une pop-up s'affiche, cliquer sur « OK ».

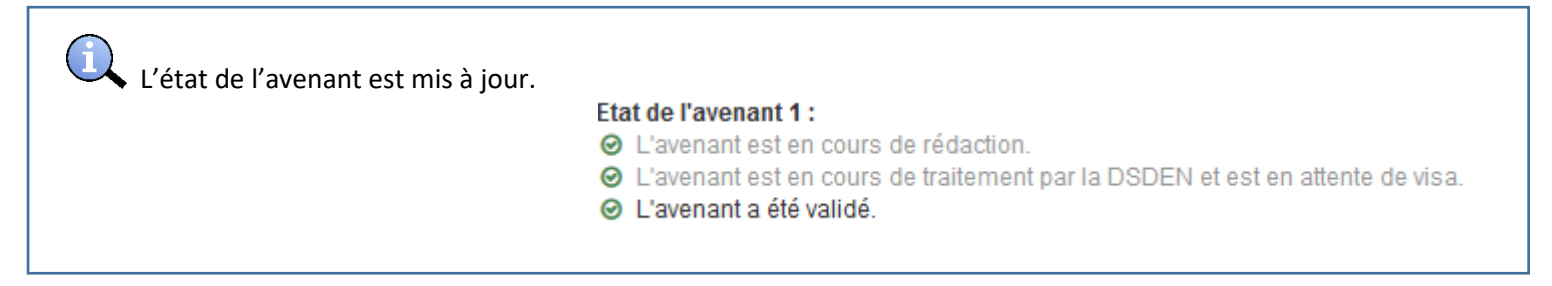